## 成都中医药大学聚合支付缴费流程

1. 手机打开个人微信或者支付宝扫码直接进入缴费大厅。

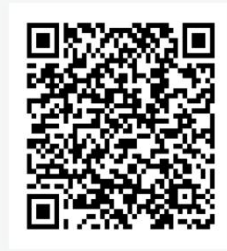

- 2. 进入缴费大厅后,选择"研究生考试复试费",填写相关信息。
- 按照提示信息,核对金额,点击"确认提交",登录进入缴费页面缴费。
- 4. 支付页面勾选对应支付方式支付即可。注意:微信扫码登录 可选择微信和银联支付,支付宝扫码登录可选择支 付宝和银联支付方式

成都中医药大学计财处

2024.3.20